# How to Use the Pathfinder in Illustrator for Logo Design

The Pathfinder tool in Adobe Illustrator is essential for creating unique, clean, and professional logo designs by combining, cutting, and manipulating shapes. Below is a comprehensive guide on how to effectively use the Pathfinder tool to create custom logos.

## **Step 1: Accessing the Pathfinder**

- 1. Open Adobe Illustrator.
- 2. Go to Window > Pathfinder to open the Pathfinder panel.
- 3. The Pathfinder panel will appear, showcasing two sections: **Shape Modes** and **Pathfinders**.

## **Step 2: Understanding the Pathfinder Options**

#### Shape Modes

- 1. Unite: Combines selected shapes into a single shape.
- 2. Minus Front: Subtracts the front shape from the back shape.
- 3. Intersect: Retains only the overlapping areas of selected shapes.
- 4. Exclude: Removes the overlapping areas and keeps the non-overlapping parts.

#### Pathfinders

- 1. Divide: Splits the selected shapes into separate, editable sections.
- 2. Trim: Removes overlapping areas without merging the shapes.
- 3. Merge: Combines overlapping areas and removes hidden paths.
- 4. Crop: Keeps only the intersecting area and removes everything else.
- 5. Outline: Converts all selected shapes into outlines.
- 6. Minus Back: Subtracts the back shape from the front shape.

# **Step 3: Combining Shapes to Create a Logo**

1. **Draw Basic Shapes**: Use the shape tools (Rectangle, Ellipse, Polygon, etc.) to draw the base components of your logo.

- 2. **Position and Overlap**: Arrange the shapes in a way that they overlap to create the desired logo structure.
- 3. **Apply Pathfinder Options**: Use the Pathfinder panel to combine or cut shapes as needed.

#### Example:

- Logo Concept: Create a shield logo by combining a rectangle and an ellipse.
  - Draw a rectangle.
  - Draw an ellipse overlapping the top of the rectangle.
  - Select both shapes and click **Unite** to combine them into a single shield shape.

# Step 4: Refining the Logo

- 1. **Use Minus Front for Cutouts**: To create cutouts within the logo, place a shape on top of another and use **Minus Front**.
- 2. **Use Divide for Complex Logos**: To split a logo into different sections for coloring or editing, use **Divide** and ungroup the shapes.
- 3. **Use Intersect for Precision**: To retain only the overlapping area between two shapes, use **Intersect**.

# Step 5: Tips for Professional Logo Design

- 1. **Work with Vector Shapes**: Always use vector shapes to ensure your logo can be resized without losing quality.
- 2. **Keep It Simple**: Use Pathfinder tools to simplify complex shapes rather than overcomplicate the design.
- 3. **Use Guides and Alignment**: Use Illustrator's guides and alignment tools to ensure your logo is symmetrical and balanced.
- 4. Expand the Final Design: Once you are satisfied with your logo, go to Object > Expand to finalize the shape.

# Step 6: Saving and Exporting the Logo

- 1. Save Your File: Go to File > Save As and choose .ai to preserve the vector format.
- Export for Use: Go to File > Export > Export As and choose formats like PNG, SVG, or PDF for different applications.

# Shape Builder Tool in Adobe Illustrator for Logo and Icon Design:

The Shape Builder Tool is a versatile tool in Illustrator that lets you create complex designs by combining or subtracting shapes. It's especially helpful for logo and icon design, where precise and clean shapes are essential.

#### 1. Preparing Your Workspace

- Create New Document: Start by opening Illustrator and creating a new document.
- Activate the Shape Builder Tool: Press Shift + M or select it from the toolbar.

#### 2. Drawing Basic Shapes

- Create Shapes: Use the basic shape tools like the Rectangle Tool (M), Ellipse Tool (L), and Polygon Tool to create geometric shapes that will make up the components of your logo or icon.
- **Position Shapes**: Arrange the shapes in such a way that they overlap or intersect where you want to build or subtract new shapes.

#### 3. Selecting Shapes for Editing

- Select Multiple Shapes: Use the Selection Tool (V) or Direct Selection Tool (A) to select multiple overlapping shapes.
- Ensure that all the shapes you want to manipulate are selected.

#### 4. Using the Shape Builder Tool

- Activate Shape Builder Tool: Once your shapes are selected, click on the Shape Builder Tool in the toolbar or press Shift + M.
- **Combine Shapes**: Click and drag over the areas where shapes overlap. The areas where you drag will be merged into a single shape. You'll see a light blue highlight over the areas that will be joined.
- **Remove Areas**: Hold down **Alt/Option** and click on the parts of the design you want to remove. These areas will be deleted, leaving only the remaining shapes.

#### 5. Refining Your Design

- Adding Details: You can continue to use the Shape Builder Tool to add or subtract smaller areas of your design. This is especially useful for fine-tuning logos or icons with precise and clean edges.
- Adjust Paths: If you need to adjust individual paths after combining or subtracting shapes, use the Direct Selection Tool (A) to select anchor points and adjust their position.

#### 6. Finalizing the Design

- Unify Shapes: Once satisfied with the combined or subtracted shapes, you can group them into a single object by pressing Ctrl + G (Cmd + G on Mac).
- Add Color: Apply color or gradients to your design using the Fill and Stroke options in the toolbar.
- Expand (Optional): If you need to convert the shapes into individual vector paths, go to Object > Expand. This step is essential if you need to make final edits to the individual paths.

#### 7. Saving and Exporting

- Save Your Project: Save your Illustrator file for future editing with File > Save As.
- Export Your Logo or Icon: Export your design in the desired format, such as SVG, PNG, or PDF, depending on your usage. Go to File > Export > Export As to select your preferred format.

#### Tips for Logo and Icon Design:

- **Keep It Simple**: Logos and icons should be simple, clear, and recognizable. Avoid overcomplicating the design with unnecessary shapes.
- Use Guides: Align shapes with guides or the grid to maintain balance and symmetry.
- **Test Scalability**: Ensure your design looks good in different sizes, as logos and icons need to be versatile for various applications (e.g., print, web).
  - $\circ$   $\,$  the Pathfinder tool.
- 2. Use Case:
  - Great for quickly building or modifying shapes directly on the canvas with fewer steps.
  - Ideal for freeform and artistic creation, allowing flexibility in creating custom shapes.

#### **Summary of Differences**

- **Pathfinder** is more about applying preset, non-interactive operations to modify shapes, whereas **Shape Builder** provides a more hands-on, interactive approach to shape manipulation.
- **Pathfinder** offers predefined modes for shape editing (e.g., unite, subtract, intersect), while **Shape Builder** gives you the flexibility to combine and delete sections of shapes in a freeform mannHere are the key differences between **Pathfinder** and **Shape Builder** tools, typically used in vector graphic design software like Adobe Illustrator:

#### **Pathfinder Tool**

- 1. Function:
  - The Pathfinder tool is used to combine, subtract, intersect, or exclude shapes. It offers a set of predefined operations to manipulate multiple objects into a single shape.
- 2. Options:

- It has several options for path operations: Unite, Minus Front, Intersect, Exclude, and more.
- These options are available as buttons in the Pathfinder panel.

#### 3. Workflow:

- Works with multiple selected shapes. You can apply a single operation to a group of shapes at once.
- It is useful for precise shape manipulation and clean cutting or merging of shapes.

#### 4. Use Case:

- Ideal for when you want to create complex shapes from simple ones using predefined rules or paths.
- Great for creating precise, symmetrical designs.

#### Shape Builder Tool

- 3. Function:
  - The Shape Builder tool allows you to merge or delete parts of intersecting shapes interactively. It gives more direct control over the creation and editing of shapes.
- 4. Options:
  - You can click and drag to select areas of shapes to merge or hold down the **Alt/Option** key to delete parts.

#### 5. Workflow:

- It works interactively with shapes, letting you visually pick and combine areas or subtract sections by simply clicking or dragging.
- The process is intuitive and visual compared to er

#### Here's a comparison between the **Pathfinder** tool and the **Shape Builder** tool, both of which are commonly used in Adobe Illustrator:

#### Pathfinder Tool

- 1. **Purpose**: The Pathfinder tool is used to combine, subtract, and intersect different shapes to create complex vector paths.
- 2. Functions:
  - **Unite**: Combines selected objects into a single shape.
  - Minus Front: Subtracts the front object from the back object.
  - **Intersect**: Creates a new shape from the overlapping areas of the selected objects.
  - **Exclude**: Removes the overlapping area between two shapes.
  - $\circ$  **Divide**: Cuts the selected objects into separate pieces where they overlap.
  - $\circ$   $\,$  Trim: Removes parts of the shape that are hidden by other shapes.
  - **Merge**: Combines touching or overlapping objects into one.
- 3. **How it Works**: Works on selected vector shapes and uses preset options to apply changes, mostly in a direct manner.

4. **Use Case**: Best for quickly combining and splitting objects to create clean, geometric shapes. It's especially useful for complex shapes or simple designs where you need a lot of quick transformations.

#### Shape Builder Tool

- 1. **Purpose**: The Shape Builder tool allows for more intuitive, interactive merging, deleting, and creating shapes from a selection of overlapping vector objects.
- 2. Functions:
  - **Merge Shapes**: Click and drag across shapes to combine them into one object.
  - **Delete Areas**: Hold the Alt (Option) key while clicking to remove unwanted sections.
  - **Fill Gaps**: Easily fill gaps between shapes by clicking on the area you want to fill.
- 3. **How it Works**: Works interactively with visible objects, giving you more control over how you combine, delete, or edit individual sections of shapes.
- 4. **Use Case**: Ideal for more complex, freeform designs where you want to visually build or refine shapes, especially when dealing with overlapping paths and areas.

#### **Key Differences:**

- **Control**: Pathfinder gives preset, non-interactive options, while Shape Builder allows for more manual, interactive control with visual feedback.
- **Flexibility**: Shape Builder is generally more flexible for creating custom, organic shapes, whereas Pathfinder is better for geometric shapes or basic vector manipulation.
- **Ease of Use**: Shape Builder is generally more intuitive for those who prefer a more hands-on approach to editing paths, while Pathfinder is more efficient for applying quick transformations on shapes.